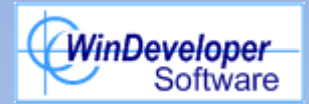

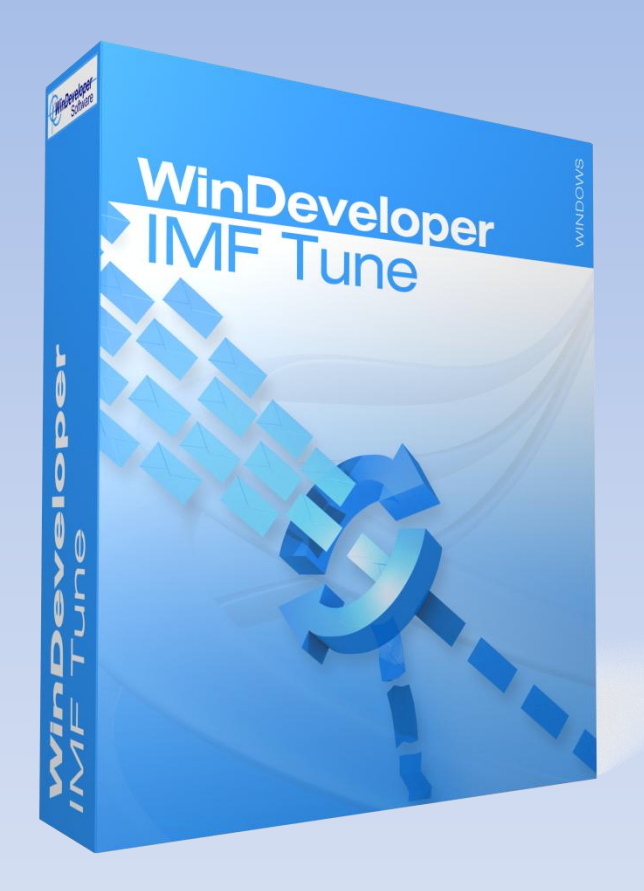

IMF Tune Quarantine & Reporting – Running SQL behind a Firewall

### **Basic Setup**

 Quarantine & Reporting Web Interface must be installed on the same Windows Domain as the SQL Server

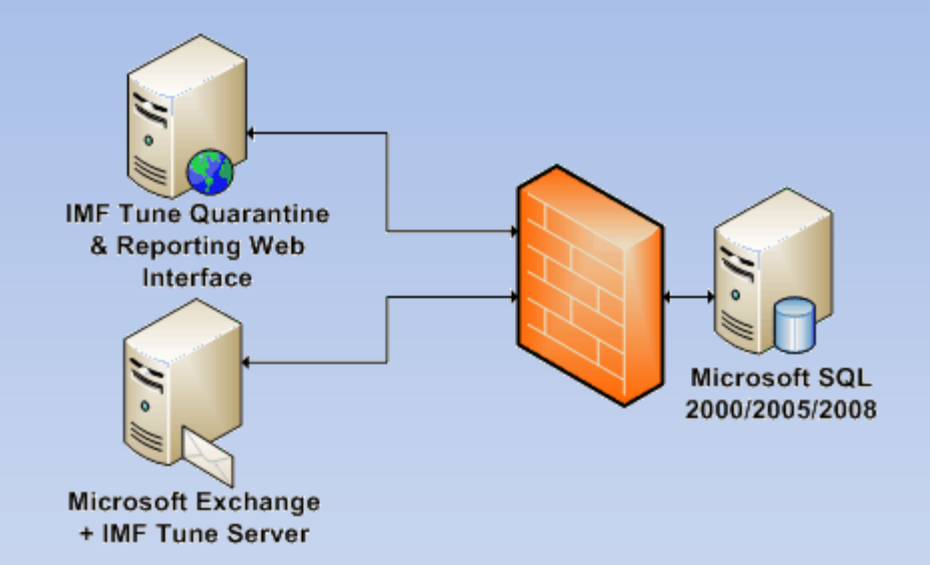

- IMF Tune Server can be installed on a different domain or a machine that is not part of any domain.
- All MS SQL versions 2000, 2005, and 2008 are supported. Including SQL Express 2005 and 2008.

### **MS SQL Default Instance**

- Only one SQL Default Instance can be installed per machine
- At IMF Tune connect to a Default SQL Instance using:
  - <Machine name > OR
  - <IP>
- Default SQL Instance binds to TCP port 1433

#### **MS SQL Named Instances**

- You can have multiple SQL Named Instances per machine
- At IMF Tune connect to a Named Instance using:

<Machine Name>\<Instance Name> OR

<IP>\<Instance Name>

 Named SQL Instances bind to a TCP port selected dynamically on start-up

## **General MS SQL Configuration**

- 1. Enable SQL Server TCP/IP protocol
- 2. Make sure SQL is binding to a fixed port
  - Default SQL Instance uses TCP 1433
  - Assign Named SQL Instances a port manually (typically 14330)
- 3. Enable the SQL Browser Service (especially in case of SQL Named Instances)
- 4. Ensure both SQL and Windows Authentication are allowed

# General MS SQL Config (contd.)

- Optionally enable SA login to facilitate IMF Tune server registration in DMZ configurations
- 6. Open Ports at the firewall:
  - Default SQL Instance Port: TCP 1433
  - Named SQL Instance Port: TCP <# set in step 2>
  - SQL Browser Service Port: UDP 1434
- 7. Restart SQL Server Service

## MS SQL 2008 Details

• Enable TCP/IP and set SQL Server port from:

SQL Server Configuration Manager | SQL Server Network Configuration

• Enable and start SQL Browser Service from:

SQL Server Configuration Manager | SQL Server Services

• Verify both SQL and Windows Authentication are allowed from:

SQL Server Management Studio | Server Properties | Security

# MS SQL 2008 Details (contd.)

- Set the SA login password from:
  SQL Server Management Studio | Security | Logins | SA
  <properties> | General
- Enable SA login from:

SQL Server Management Studio | Security | Logins | SA <properties> | Status

## MS SQL 2005 Details

Same as for SQL 2008 except that:

- In SQL 2005 Express the SQL Server Management Studio is a separate download.
- Enable TCP/IP from:

SQL Server Surface Area Configuration

## MS SQL 2000 Details

- Minimum version MS SQL 2000 SP4
- Free MSDE Database is NOT supported
- SQL 2000 includes the SQL Server Resolution Protocol (SSRP) instead of Browser Service
- SSRP runs within the SQL Server Service and binds to UDP 1434
- Confirm TCP/IP is enabled from:

Server Network Utility | General

# Notes for MS SQL 2000 (contd.)

• Verify and set SQL Server port from:

Server Network Utility | General | TCP/IP <properties>

 Verify both SQL and Windows Authentication are allowed from:

Enterprise Manager | Server Properties | Security

Set the SA login password from:
 Enterprise Manager | Security | Logins | SA <properties> |

General

There is no SA login enablement switch

### **IMF Tune Database Registration**

- Install the IMF Tune Quarantine & Reporting Component
- Following the installation complete the Database Connection Wizard
- If the Wizard fails, restart this from the newly installed application Program Group
- At the IMF Tune server configuration, register the server with the Quarantine Database to enable uploading of email information

## **Final Tips**

- At IMF Tune, enter the SQL Server name manually:
  - If UDP 1434 is not open
  - If running SQL 2005/2008 and the SQL Browser Service is not started
- When the IMF Tune server and MS SQL are not on the same domain:
  - The SQL Server Machine name must be resolvable via DNS, otherwise use the SQL Server machine IP
  - Use SQL Authentication (for example the SA account) for registering the IMF Tune server

### Links

IMF Tune Homepage/Download: http://www.windeveloper.com/imftune/

WinDeveloper Video Tutorials: <u>http://www.windeveloper.com/imftune/tutor/</u>

WinDeveloper YouTube Channel: <u>http://www.youtube.com/user/windeveloper/</u>

Sales/Licensing: sales@windeveloper.com

Technical Support: <a href="mailto:support@windeveloper.com">support@windeveloper.com</a>